## 2018 级 MBA 研究生班级查询操作说明

信息办建议使用的浏览器为:谷歌 chrome、火狐、360(6.0+极速)、IE(8.0+)。 第一次登陆教学管理信息系统,需要进行账号激活的操作。请登录财大主页 www.shufe.edu.cn 登陆右上角信息门户中的教学管理信息系统。具体操作查看链接 http://cob.shufe.edu.cn/MBA/Details/6896

| ġ  | 🛞 上海原   | 财经大学教学管理信息系统                                                                    |            | ■ 研究生教学项目 学生 中文                        | ▼ ■ 我的账户 ● 返回首页 ● 週出     |
|----|---------|---------------------------------------------------------------------------------|------------|----------------------------------------|--------------------------|
|    | + 学籍信息  | ▼ 欢迎信息                                                                          |            | ▼ 系统公告                                 |                          |
|    | + 培养计划  | 欢迎您,今天是2015-06-23                                                               |            | 标题                                     | 发布时间                     |
|    | + 课程    |                                                                                 |            | 系统将停用【系统公告】和【文件下载】功                    | 力能 2015-05-22            |
|    | + 评教    |                                                                                 |            | 上MI W W 与 上MI 门户系统上线公告<br>关于毕业生费用审核的通知 | 2015-04-23<br>2014-05-09 |
|    | + 考试报名  |                                                                                 |            | 校园门户项目问卷调查抽奖结果公布                       | 2013-05-06               |
|    | + 论文    |                                                                                 |            | 更多                                     |                          |
|    | + 影小片学信 | ▼ 文件下载                                                                          |            |                                        |                          |
| ⊪  | + 信自枩海  | 文档标题                                                                            | 发布时间       |                                        |                          |
|    | * 信息直向  | □ 14152字期留字生毕业照相摄整毕业生座谈会通知.doc                                                  | 2015-05-15 |                                        |                          |
|    | 示抗帮助    | □ 工海财经人子研究主報子一気2014new.par ○ 关于2015年全国大学生苗语音赛通知 doew                            | 2014-11-19 |                                        |                          |
|    |         | <ul> <li>一 大了1000年至10人了12人们2000年1000年</li> <li>一 来华留学生教学实习活动实施细则(学生科</li> </ul> | 201/-09-19 |                                        |                          |
| 2  |         | 140918).docx                                                                    | 2014-05-15 |                                        |                          |
|    |         | £3                                                                              |            |                                        |                          |
|    |         |                                                                                 |            |                                        |                          |
| U. |         |                                                                                 |            |                                        |                          |
|    |         |                                                                                 |            |                                        |                          |
|    |         |                                                                                 |            |                                        |                          |
|    |         |                                                                                 |            |                                        |                          |
| 6  |         |                                                                                 |            |                                        |                          |
| 9  |         |                                                                                 |            |                                        |                          |
|    |         |                                                                                 |            |                                        |                          |
|    |         |                                                                                 |            |                                        |                          |
| 6  |         |                                                                                 |            |                                        |                          |
| e  |         |                                                                                 |            |                                        |                          |
|    |         |                                                                                 |            |                                        |                          |
|    |         |                                                                                 |            |                                        | •                        |

## 1、查询班级:点击"学籍信息"一"班级信息"。

| () 上海       | 朝如经大学教学管理信息系统 |              | 研究生教学) | <b>顷目</b> 学生 中文 |     | ▲返回首 |
|-------------|---------------|--------------|--------|-----------------|-----|------|
| - 学籍信息      | ■ 班级信息        |              |        |                 |     |      |
| - 本上住白      |               |              | 班级基本信息 |                 |     |      |
| の自然         | 班级名称          | : MBA2015深圳班 | 班级代码   | :20150910       |     |      |
| の研ジ信息       | P元齐           | 前子院          | 学生类别   | :普通研究生          |     |      |
|             |               | : 工商管理硕士     | 方向     | :               | ł _ |      |
| ○注册信息       | 计划人数          | (: 20        | 实际人数   | :15             |     |      |
| Dave Street | 在校人数          | (: 15        | 在籍人数   | :15             |     |      |
| ○学籍异动       | 生效日期          | : 2015-05-24 | 失效日期   | :               | s   |      |
| ○奖惩信息       |               |              |        |                 |     |      |
| ○体育获奖信息     |               |              |        |                 |     |      |
| + 培养计划      |               |              |        |                 |     |      |
| + 课程        |               |              |        |                 |     |      |
| + 评教        |               |              |        |                 |     |      |
| + 考试报名      |               |              |        |                 |     |      |